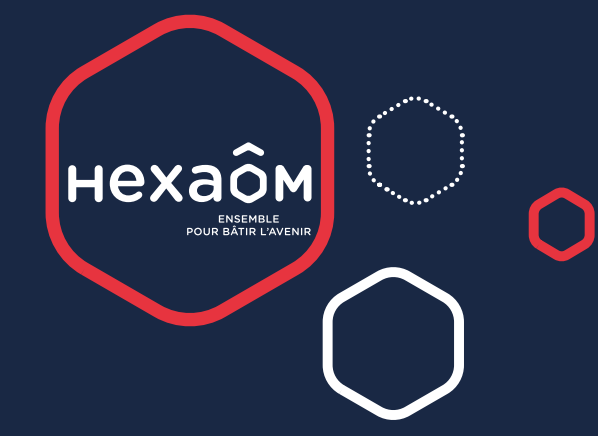

# CONNECT GUIDE D'APPAIRAGE DE

?

NOUVEAUX OBJETS CONNECTÉS

UNE APPLICATION DEVELOPPÉE PAR HEXAÔM

## PRÉAMBULE

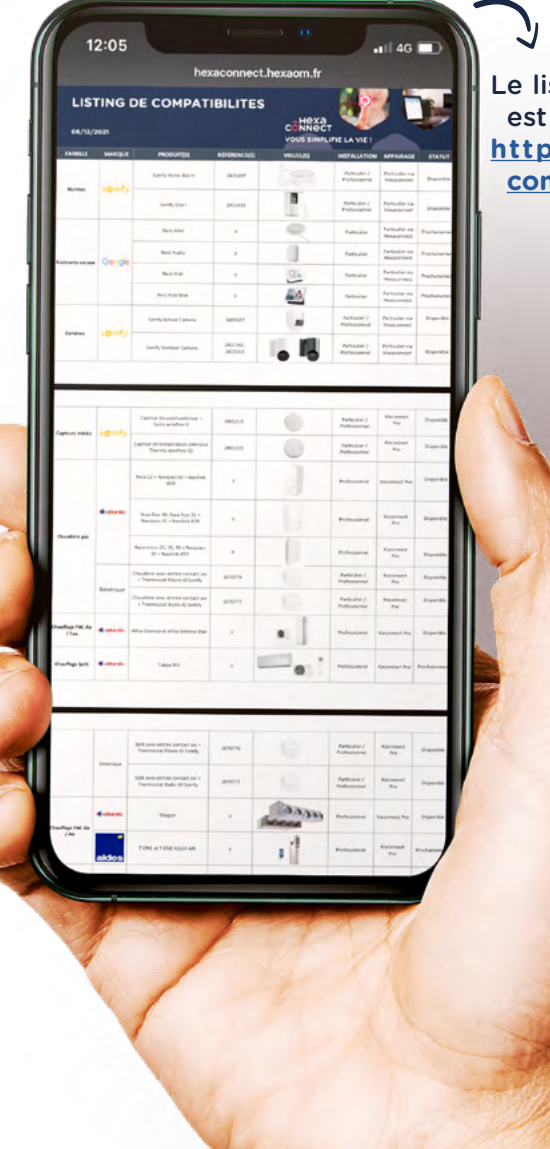

Le listing de compatibilité complet est accessible sur le lien suivant : <u>http://hexaconnect.hexaom.fr/</u> <u>compatibilites\_hexaconnect.pdf</u>.

## BIENVENUE DANS LE GUIDE D'APPAIRAGE HEXACONNECT !

Ce guide a pour but de vous expliquer l'appairage de nouveaux produits en toute autonomie.

Avant de commencer à appairer vos objets, vous devez vérifier la compatibilité de votre objet connecté dans la liste des compatibilités.

Cette liste est régulièrement mise à jour. Tous les objets inscrits dans cette liste ont été <u>testés et approuvés</u> avec la solution HEXACONNECT.

HEXAOM décline toute responsabilité et ne peut fournir d'assistance technique en cas d'appairage d'un objet non référencé dans la liste des compatibilités.

#### ASSISTANCE TÉLÉPHONIQUE

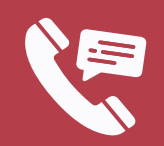

Pour toute difficulté, contactez notre assistance téléphonique au

0 891 891 300\*

\*numéro surtaxé, 40 centimes/minute

Selon le type d'objets, deux méthodes d'appairages différentes existent : via l'application HEXACONNECT ou via l'application KIZCONNECT Pro disponible uniquement sur Android. La méthode d'appairage à utiliser pour chaque objet connecté est renseignée dans le listing des compatibilités à la colonne Appairage.

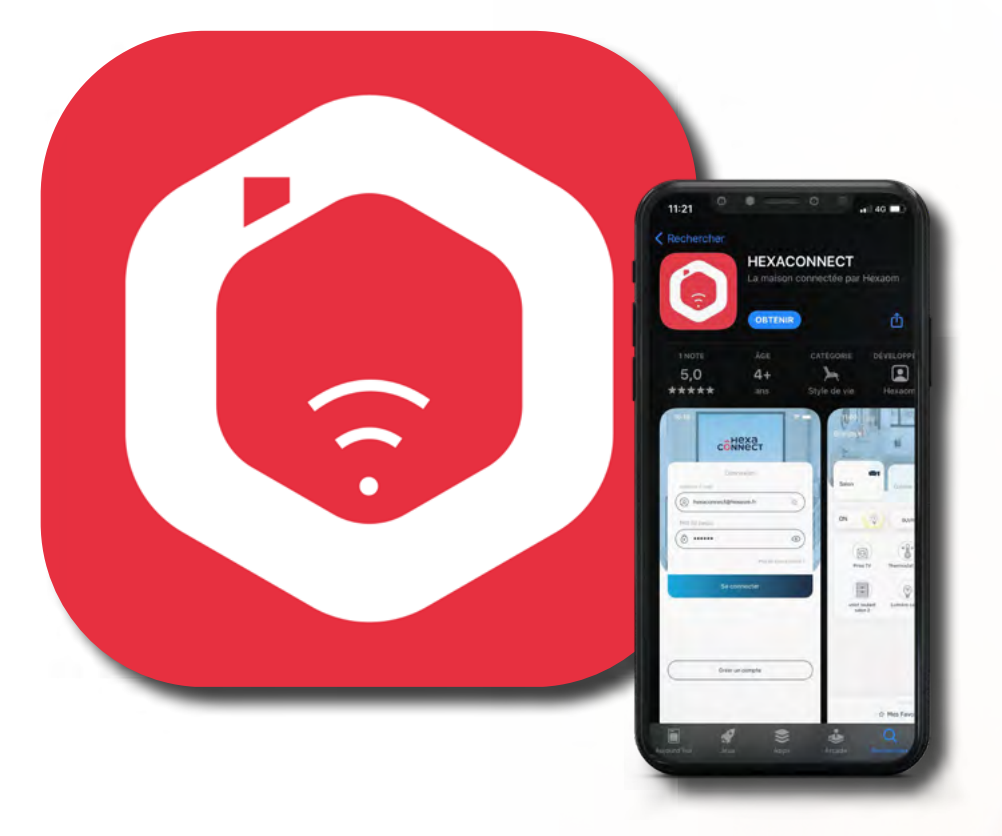

L'application HEXACONNECT vous permet d'appairer très facilement des objets Somfy Protect (caméra et alarme) et Philips Hue (éclairages). L'appairage peut être réalisé aussi bien avec un iPhone qu'avec un smartphone Android.

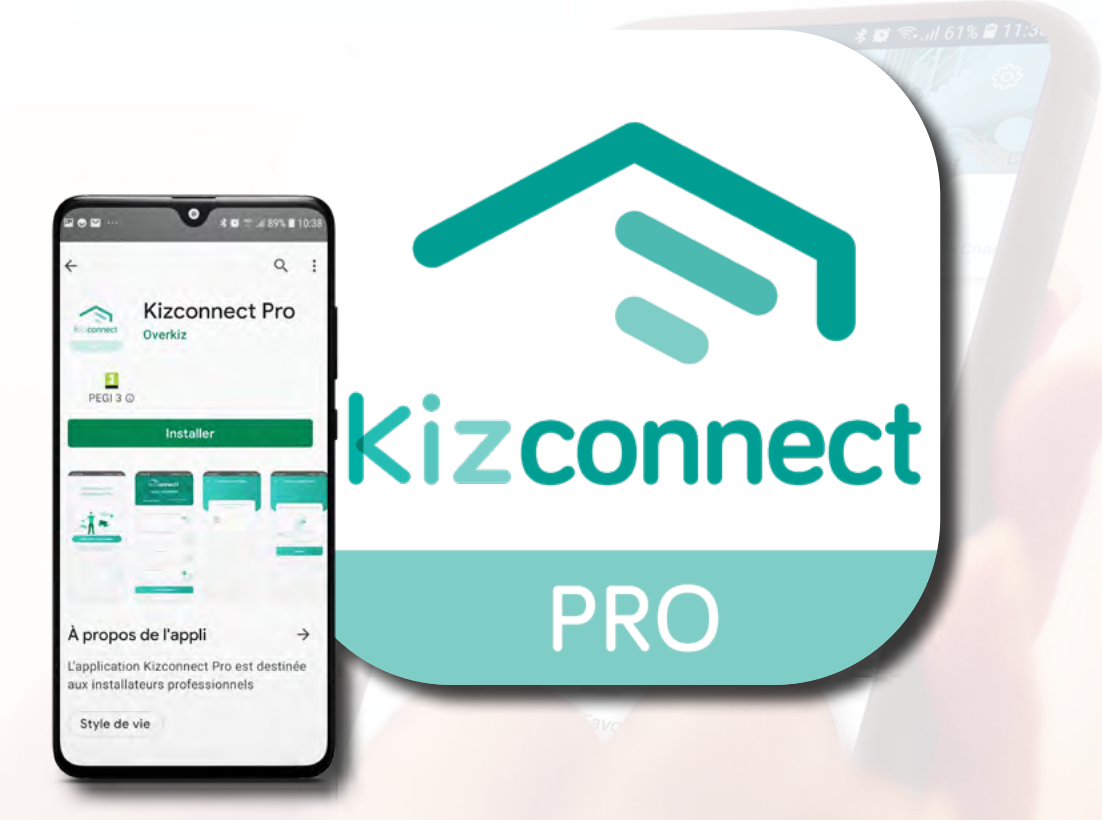

L'application KIZCONNECT PRO vous permet d'appairer des objets fonctionnant avec les langages de communication Zigbee 3.0 et IO. L'appairage de ces objets s'adresse à un public technophile et nécessite de disposer d'un smartphone ou d'une tablette sous Android.

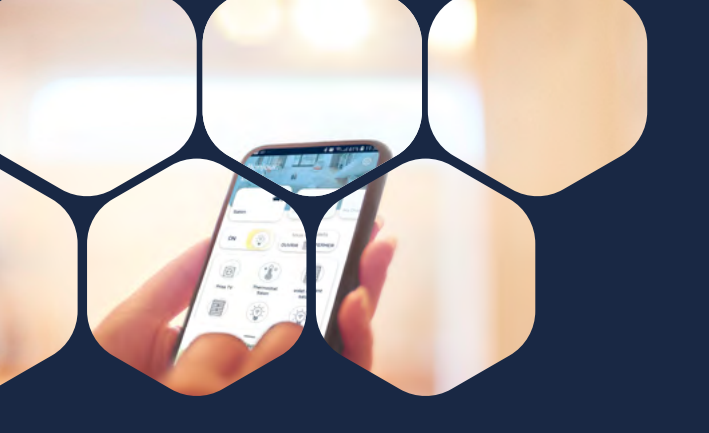

## SOMMAIRE

| APPAIRAGE D'OBJETS DANS L'APPLICATION HEXACONNECT | P.5 |
|---------------------------------------------------|-----|
| 1. Exemple : appairage d'une caméra Somfy One     | p.6 |
| 2. Exemple : appairage d'une ampoule Philips Hue  | p.8 |

# APPAIRAGE D'OBJETS DANS L'APPLICATION KIZCONNECT PROP.101. Création d'un accès secondaire dans l'application HEXACONNECTp.112. Connexion à l'application Kizconnect Prop.123. Exemple : appairage d'une lampe Zigbeep.13

## APPAIRAGE DE PRODUITS DANS L'APPLICATION HEXACONNECT

Retrouvez l'ensemble des objets appairables sur l'application KIZCONNECT sur le lien suivant : <u>http://hexaconnect.hexaom.fr/compatibilites\_hexaconnect.pdf</u>.

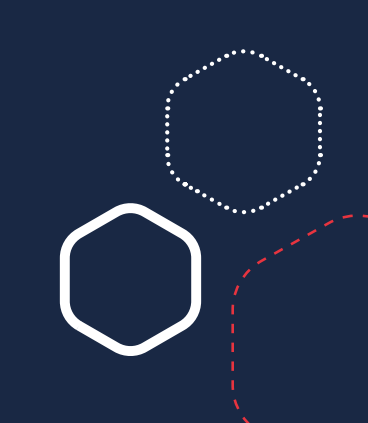

## APPAIRAGE D'OBJETS DANS L'APPLICATION HEXACONNECT EXEMPLE : APPAIRAGE D'UNE CAMÉRA SOMFY ONE

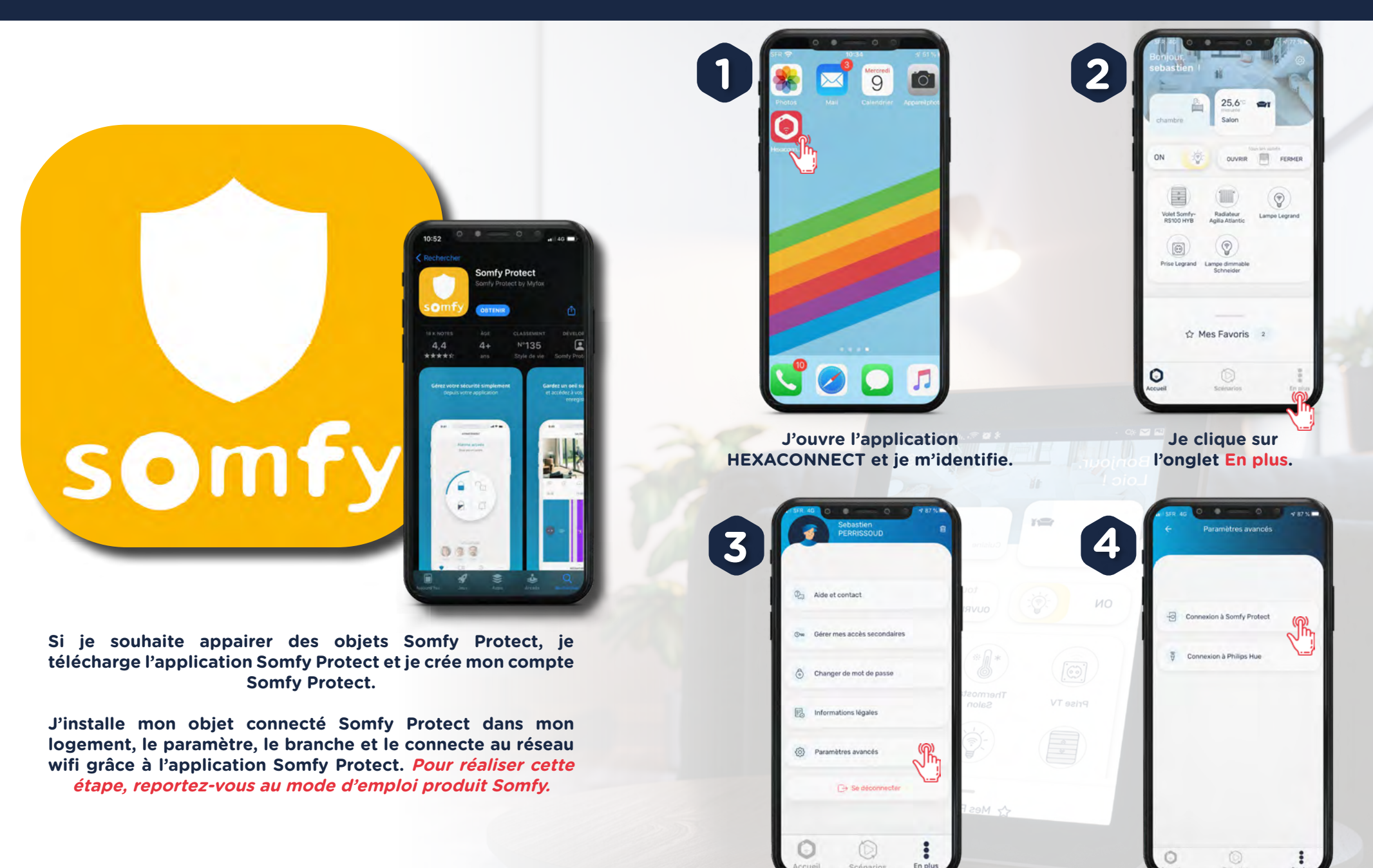

Je clique sur l'onglet Paramètres avancés.

Je clique sur Connexion à **Somfy Protect.** 

## APPAIRAGE D'OBJETS DANS L'APPLICATION HEXACONNECT EXEMPLE : APPAIRAGE D'UNE CAMÉRA SOMFY ONE

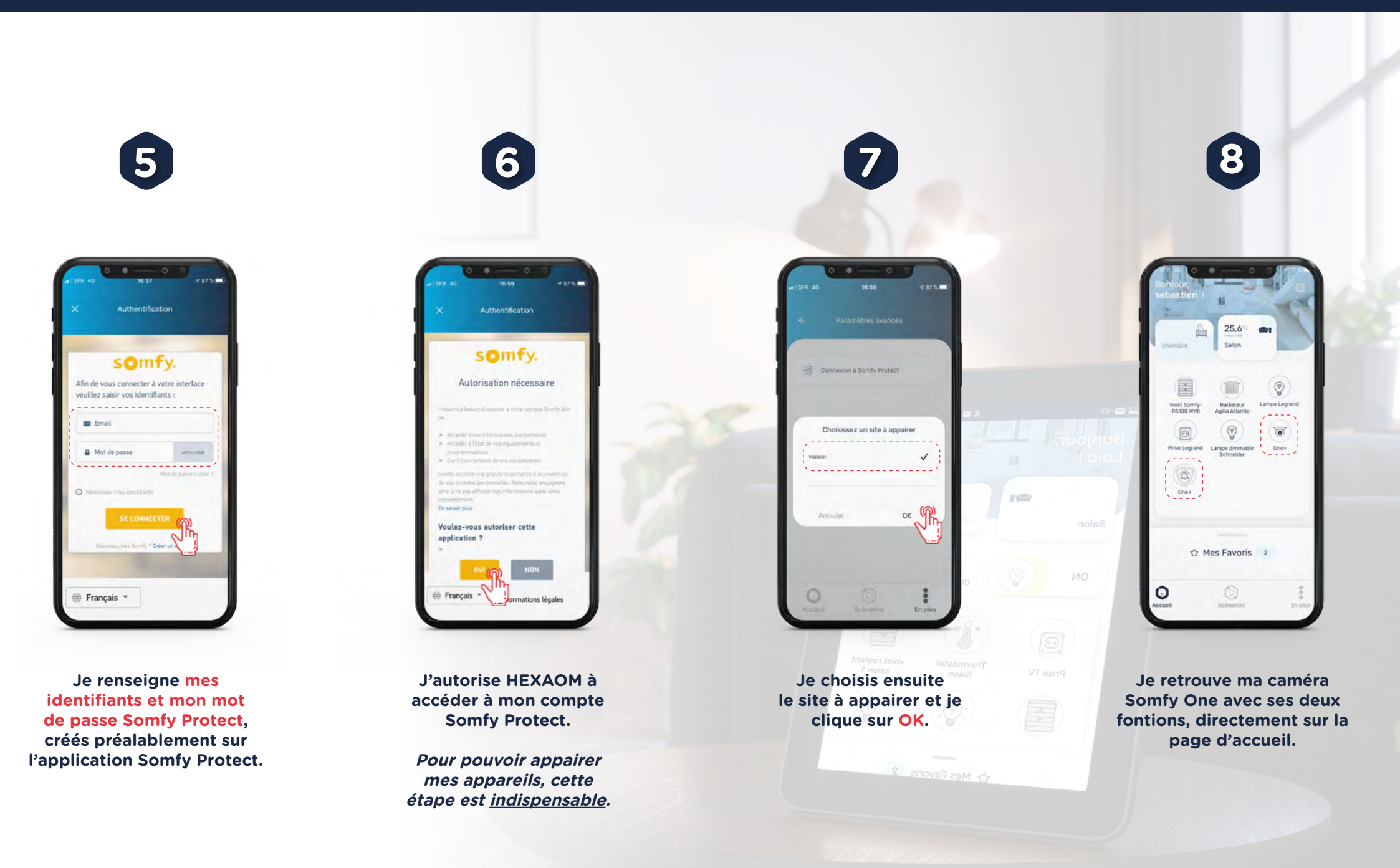

## APPAIRAGE D'OBJETS DANS L'APPLICATION HEXACONNECT EXEMPLE : APPAIRAGE D'UNE AMPOULE PHILIPS HUE

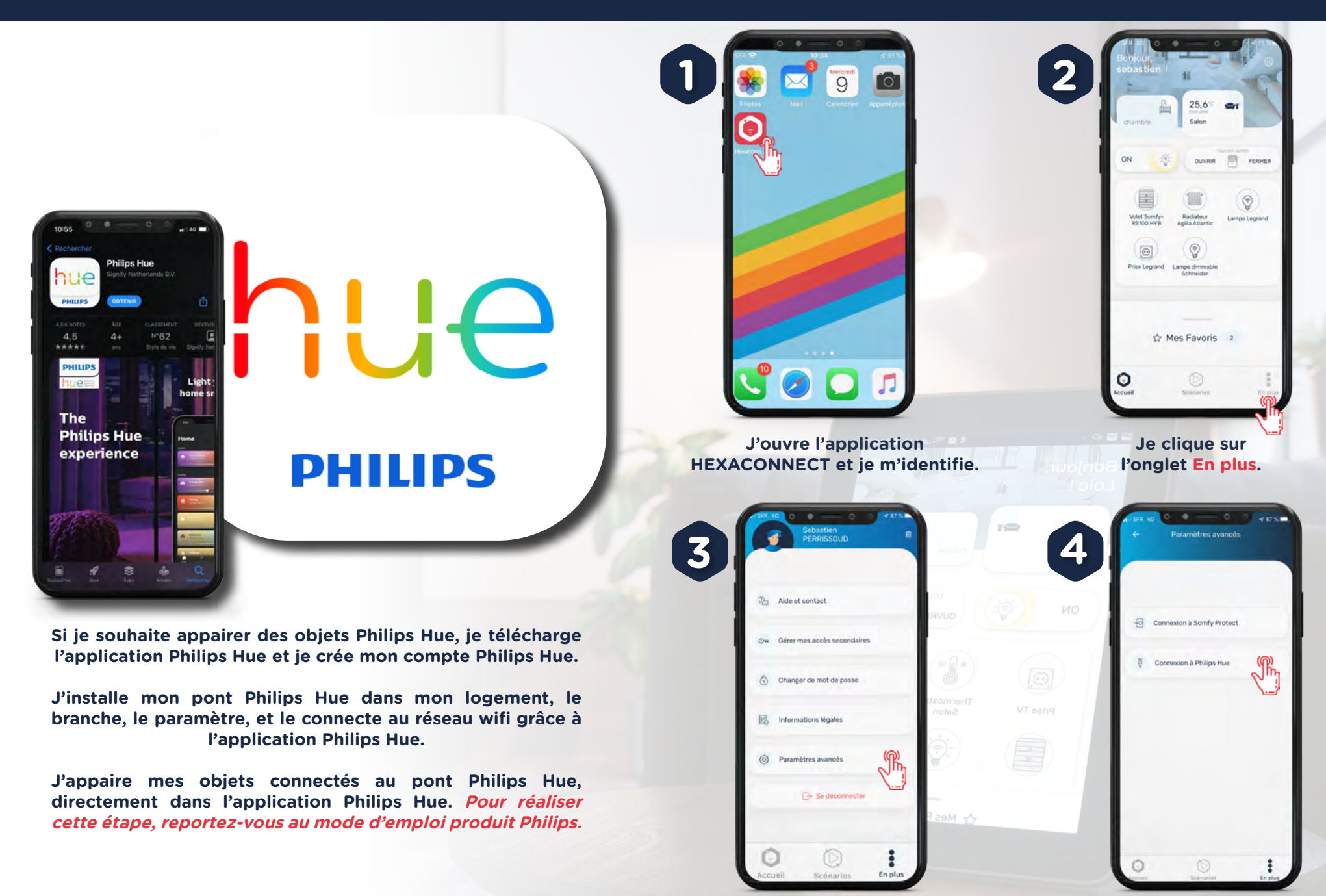

Je clique sur l'onglet Paramètres avancés.

Je clique sur Connexion à **Philips Hue.** 

## APPAIRAGE D'OBJETS DANS L'APPLICATION HEXACONNECT EXEMPLE : APPAIRAGE D'UNE AMPOULE PHILIPS HUE

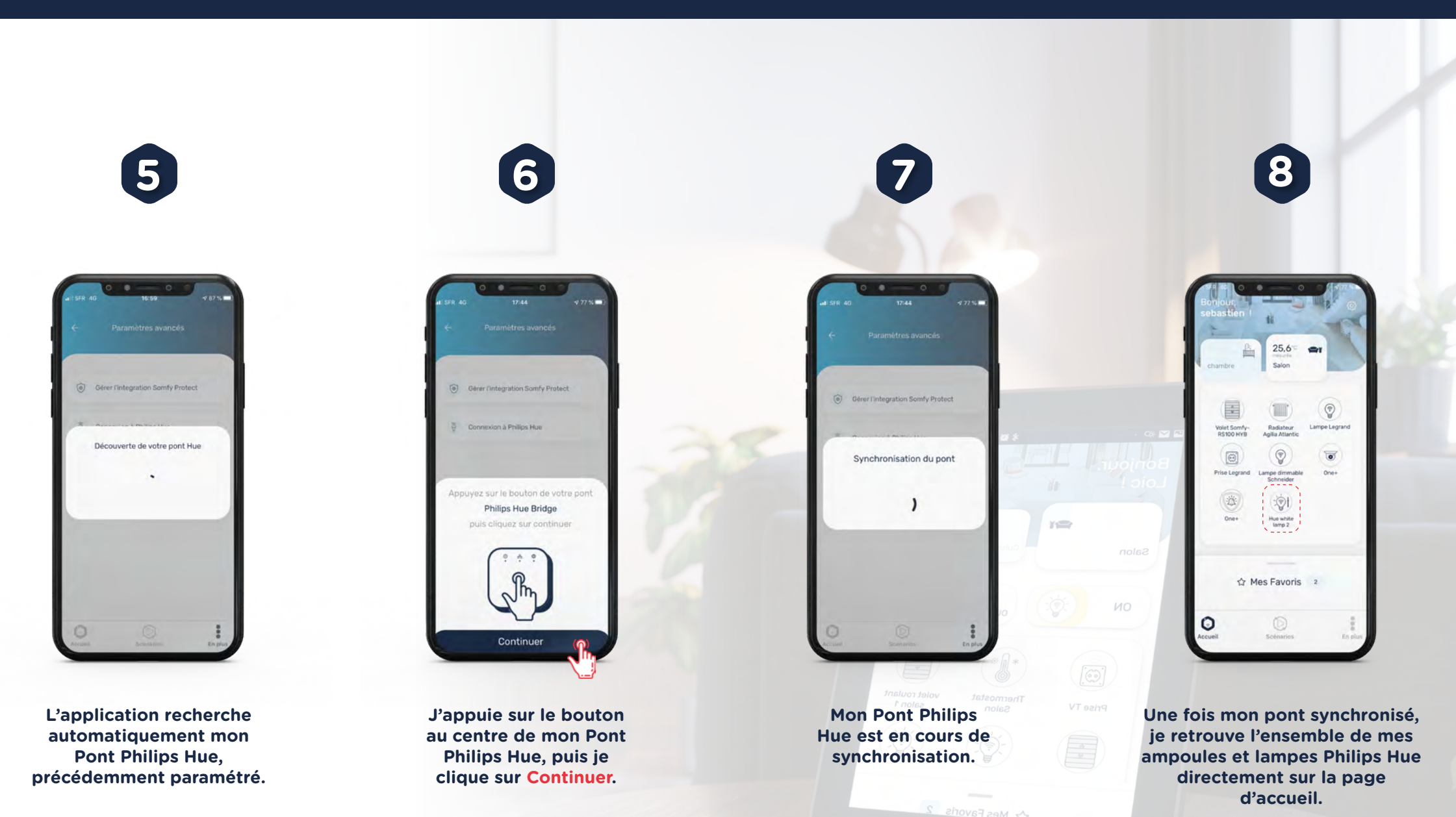

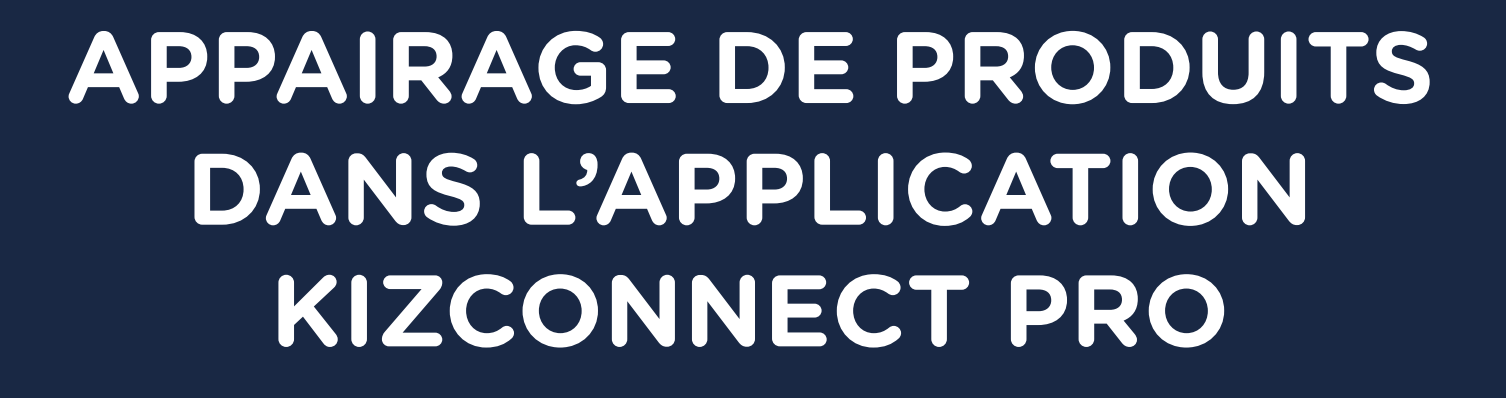

Retrouvez l'ensemble des objets appairables sur l'application KIZCONNECT sur le lien suivant : <u>http://hexaconnect.hexaom.fr/compatibilites\_hexaconnect.pdf</u>.

**Kizconnect** 

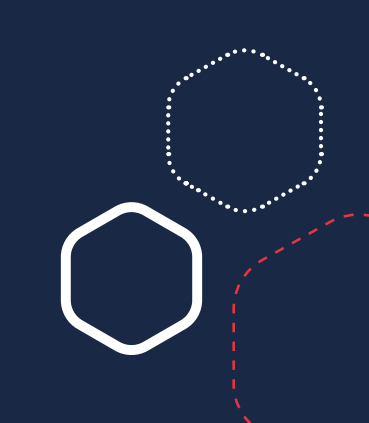

**CRÉATION D'UN ACCÈS SECONDAIRE DANS L'APPLICATION HEXACONNECT** 

Attention, il est <u>absolument nécessaire</u> de créer un accès secondaire avant d'appairer un produit avec KIZCONNECT PRO. Si vous ne créez pas un compte secondaire et que vous utilisez vos identifiants HEXACONNECT, votre compte sera supprimé après l'appairage de votre nouveau produit. N'UTILISEZ JAMAIS VOTRE COMPTE PRINCIPAL HEXACONNECT POUR APPAIRER DE NOUVEAUX PRODUITS.

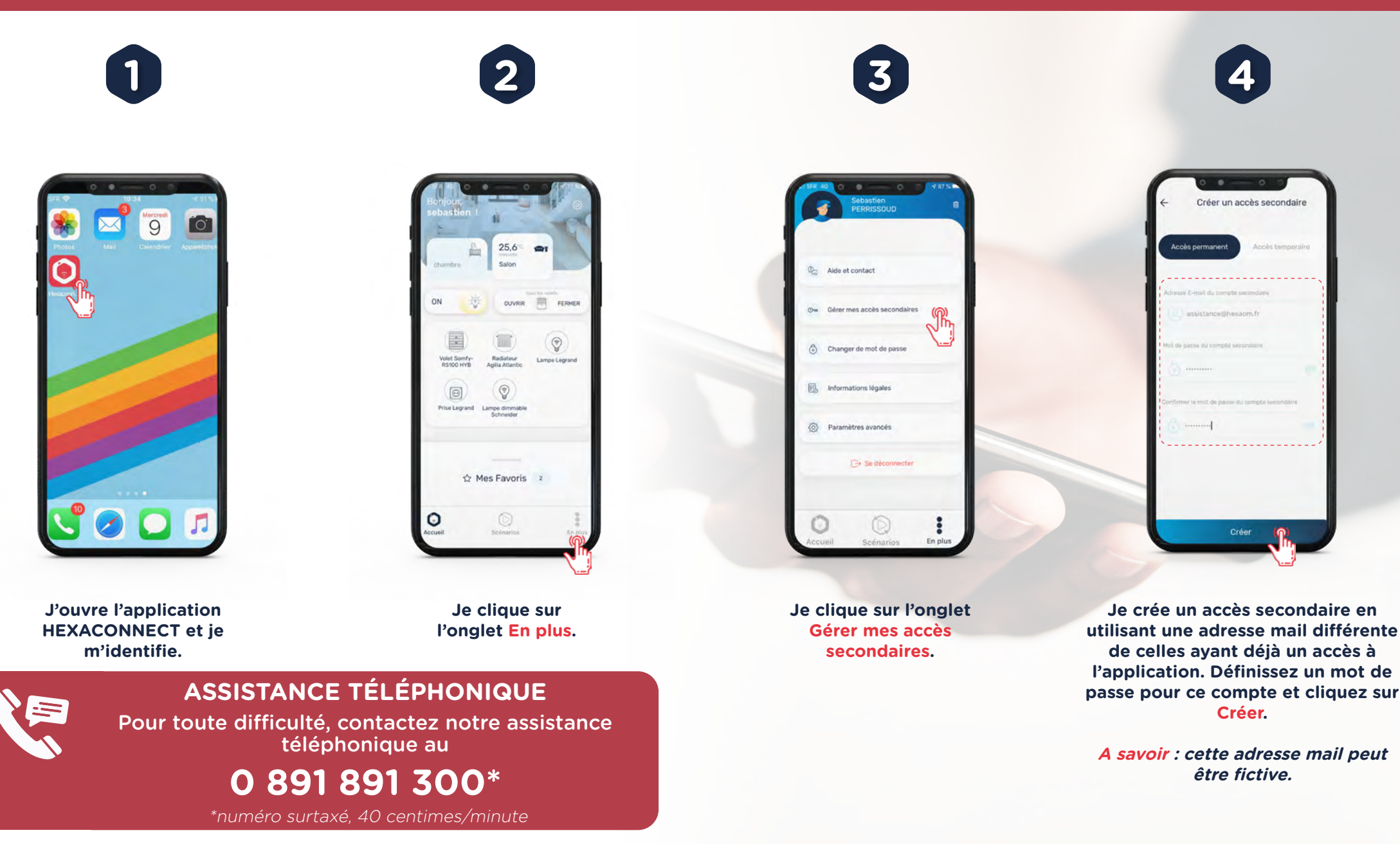

#### CONNEXION À L'APPLICATION KIZCONNECT PRO

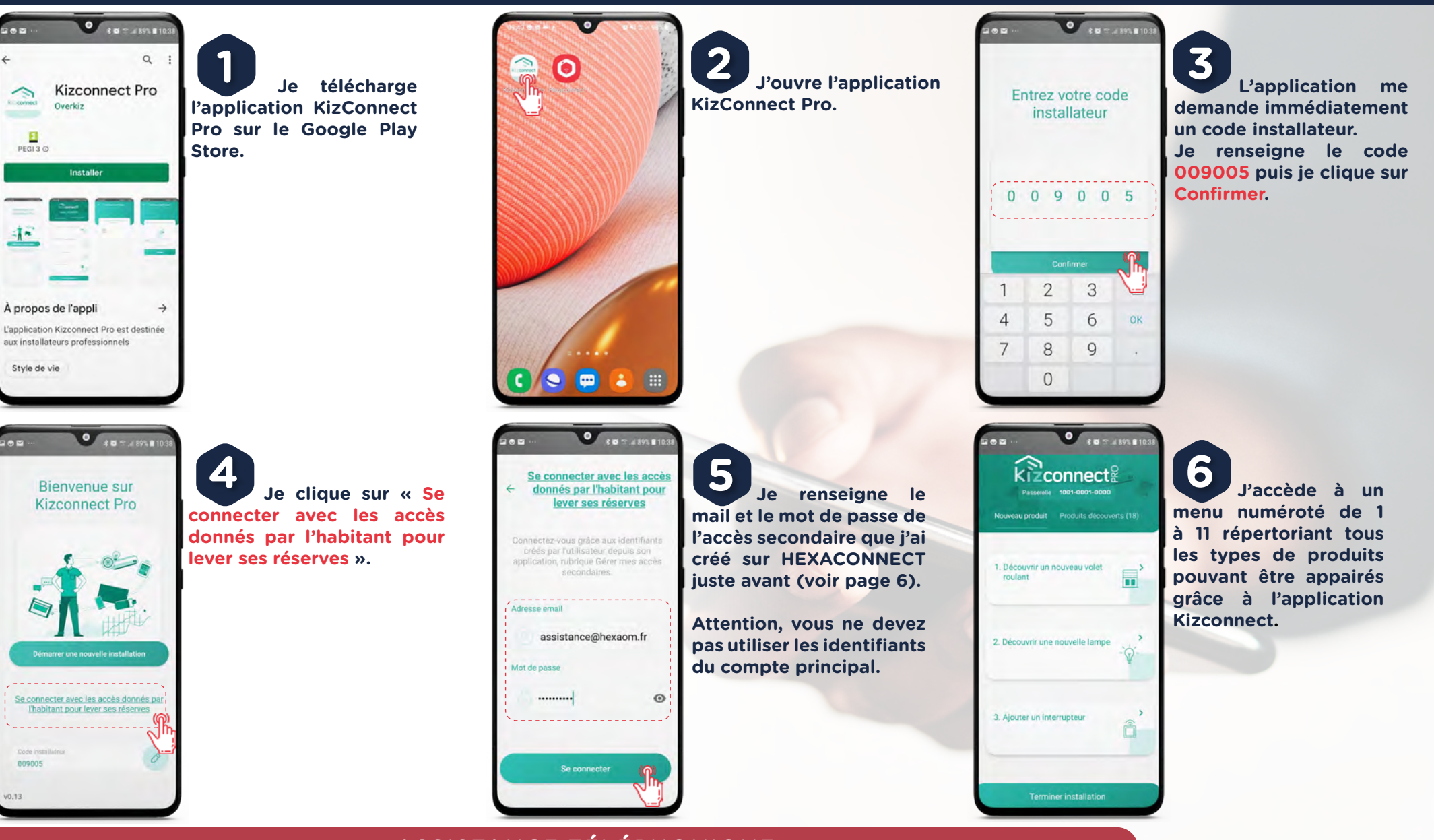

#### ASSISTANCE TÉLÉPHONIQUE

Pour cette étape, vous devez <u>impérativement</u> avoir un téléphone ou une tablette avec le système d'exploitation Android. Si vous ne disposez pas d'appareil sous Android, contactez notre assistance téléphonique au

#### 0 891 891 300\*

\*numéro surtaxé, 40 centimes/minute

EXEMPLE : APPAIRAGE D'UNE LAMPE ZIGBEE

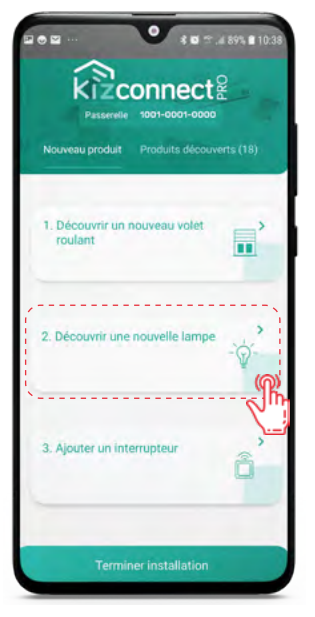

Dans le menu, je sélectionne le type de produit que je veux appairer.

*A savoir* : pour appairer une prise connectée, je sélectionne le bouton « 11. *Ajouter un nouveau produit ».* 

*Pour cet exemple, nous choisirons « 2. Découvrir une nouvelle lampe ».* 

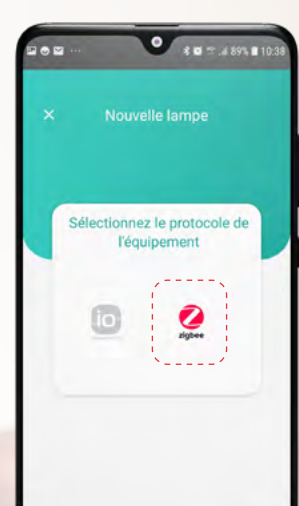

Je sélectionne le langage de communication du produit que je souhaite appairer.

A savoir : généralement, ce langage est indiqué sur l'emballage du produit. Je peux aussi le retrouver sur sa notice ou sur le produit luimême.

Ici, je sélectionne Zigbee.

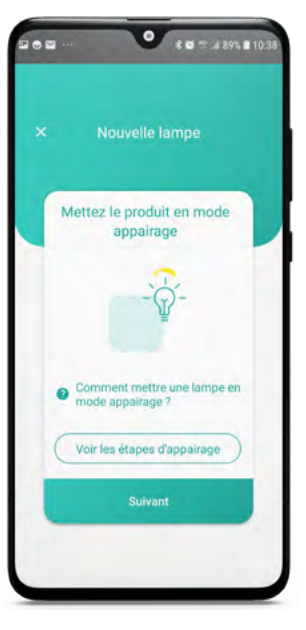

Je mets mon produit en mode appairage. Pour ce faire, je dois effectuer une action physique <u>directement sur le</u> produit.

Cette opération est propre à chaque produit et est renseignée dans sa notice.

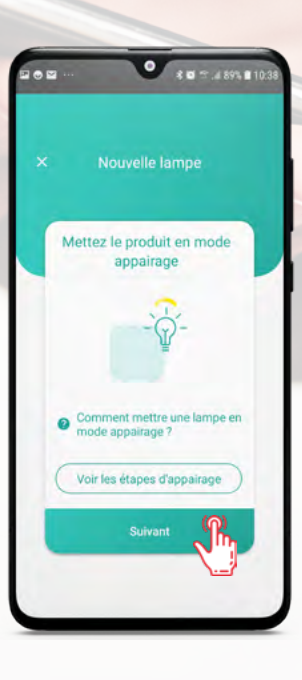

Quand mon produit est mis en mode appairage conformément à sa notice, je clique sur Suivant.

• R 10 17 .4 89% # 10.3

**EXEMPLE : APPAIRAGE D'UNE LAMPE ZIGBEE** 

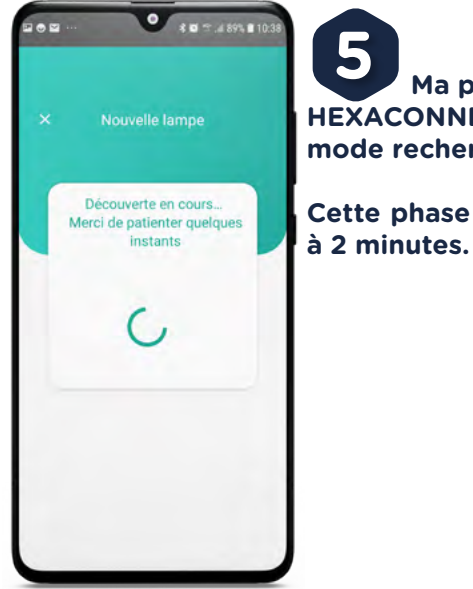

• • • • • .4 89% = 10.38

**5** Ma passerelle HEXACONNECT se met en mode recherche de l'objet. Cette phase peut prendre 1

Nouvelle lampe
Impe découverte
Impe découverte
MODULE
MODULE
MODULE
MODULE
MODULE
MODULE
MODULE
MODULE
MODULE
MODULE
MODULE
MODULE
MODULE
MODULE
MODULE
MODULE
MODULE
MODULE
MODULE
MODULE
MODULE
MODULE
MODULE
MODULE
MODULE
MODULE
MODULE
MODULE
MODULE
MODULE
MODULE
MODULE
MODULE
MODULE
MODULE
MODULE
MODULE
MODULE
MODULE
MODULE
MODULE
MODULE
MODULE
MODULE
MODULE
MODULE
MODULE
MODULE
MODULE
MODULE
MODULE
MODULE
MODULE
MODULE
MODULE
MODULE
MODULE
MODULE
MODULE
MODULE
MODULE
MODULE
MODULE
MODULE
MODULE
MODULE
MODULE
MODULE
MODULE
MODULE
MODULE
MODULE
MODULE
MODULE
MODULE
MODULE
MODULE
MODULE
MODULE
MODULE
MODULE
MODULE
MODULE
MODULE
MODULE
MODULE
MODULE
MODULE
MODULE
MODULE
MODULE
MODULE
MODULE
MODULE
MODULE
MODULE
MODULE
MODULE
MODULE
MODULE
MODULE
MODULE
MODULE
MODULE
MODULE
MODULE
MODULE
MODULE
MODULE
MODULE
MODULE
MODULE
MODULE
MODULE
MODULE
MODULE
MODULE
MODULE
MODULE
MODULE
MODULE
MODULE
MODULE

Une fois l'objet reconnu, une fenêtre s'ouvre avec le message 1 [catégorie objet] découvert.

Ici, 1 lampe découverte.

Je clique ensuite sur le bouton A tester.

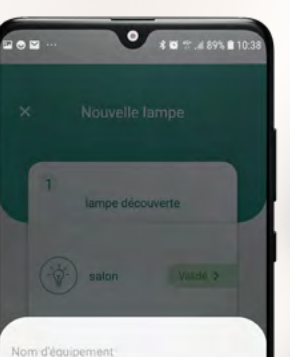

OFF

salor

Je peux renommer mon équipement et vérifier qu'il fonctionne grâce au bouton de test.

Une fois le test réalisé, je clique sur Valider.

louvelle lampe lampe découverte Reserverie 1000-0000 Nouveau produit Produits découverts (18)

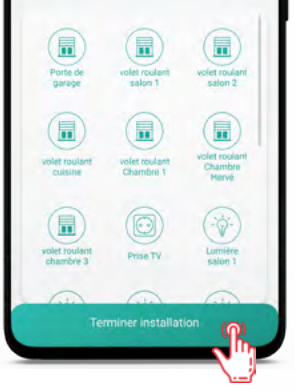

Pour finaliser l'appairage, je clique sur Terminer l'installation.

A savoir : le compte secondaire que j'avais créé pour cette opération est automatiquement supprimé après avoir cliqué sur Terminer l'installation.

| sebastien 1               | 25,6 *                          | 1            |
|---------------------------|---------------------------------|--------------|
| chambre                   | Salon                           |              |
|                           |                                 | 0            |
| Volet Somfy-<br>RS100 HYB | Radiateur Li<br>Agilia Atlantic | ampe Legrand |
| (m)                       | 0                               |              |
| Prise Legrand             | Lampe dimmable                  | One+         |
| One+                      | Hue white<br>larp 2             | ampe Zgbee   |
| 合                         | Mes Favoris                     | 2            |
| 0                         | 0                               | 1            |

Je me reconnecte à l'application HEXACONNECT et je retrouve mon nouvel objet directement sur la page d'accueil.

## A Hexa CONNECT

#### UNE APPLICATION DU GROUPE HEXAÔM

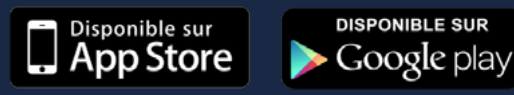

Pour toute question complémentaire et consultation des conditions générales d'utilisation rendez-vous sur le site :

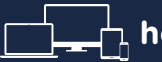

hexaconnect.hexaom.fr

Pour toute demande d'assistance contactez-nous à l'adresse suivante :

assistancehexaconnect@hexaom.fr 0 891 891 300 (numéro surtaxé, 40 centimes/minute)

Vos données personnelles sont stockées en France, accessibles sur simple demande et non commercialisées.

HEXAOM - 2 route d'Ancinnes BP 70017 61001 Alençon Cedex HEXAOM.FR